## Nexus365 OneDrive

*OneDrive* is a secure, personal, University-approved 5 terabyte cloud storage area. It is for your working documents, until they are finally stored or published elsewhere. Where appropriate, you can share these documents with anybody, even outside the University. In this task you will upload some files from this computer to *OneDrive*, share and edit a file with a colleague and finally explore *OneDrive's* versioning capability.

- Use *Edge* to start *Nexus*365, and sign in using your Oxford single sign-on
- 🖌 On the Nexus365 homepage, start OneDrive 🍊
- Upload some files to your *OneDrive*, from the computer:

Click ↑ Upload and choose Files
Browse to the Examples folder on the desktop and upload a few files (please include some Word documents)
(Files and folders can also be added to OneDrive by drag and drop)

Lit a *Word* document using Word Online:

Click to put a vote to the left of one of your *Word* documents Choose **Open in browser** from the **Open** menu at the top of the window The document opens in a new browser tab, with a simple version of *Word* At the end of the document, make an edit eg. type the name of your department or group *Note that files stored in OneDrive are saved automatically with each change* Close the document's browser tab and return to *OneDrive* 

## Explore the version history for the edited document

Click to put a 🕑 to the left of the edited document, then click ... and 🖳 Version history The Version History window appears, showing previous versions, which you could examine or restore

## ✤ Work in pairs, to share the document with a colleague:

Person A works in *OneDrive*: put 📀 beside a *Word* document to select it, then click 🖄 Share

*In the dialog, notice the default is that* **People you specify can edit** Enter the Single Sign-On name of Person B and click **Send** to send them an email Person B receives and opens the email

Each of you then open the shared document in *Word Online* and make different edits Notice each other's edits appear on your screens as you make changes After a few edits, both of you close the document and return to your own *OneDrive* 

## ✤ Stop sharing the document and return it to your own control

 Network
 In the Sharing column for the shared document, Person A click Shared

 In the "Manage Access" box that appears on the right of the screen, click Stop Sharing

 Person B no longer has access to the document